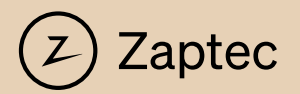

# Smart, small and safe

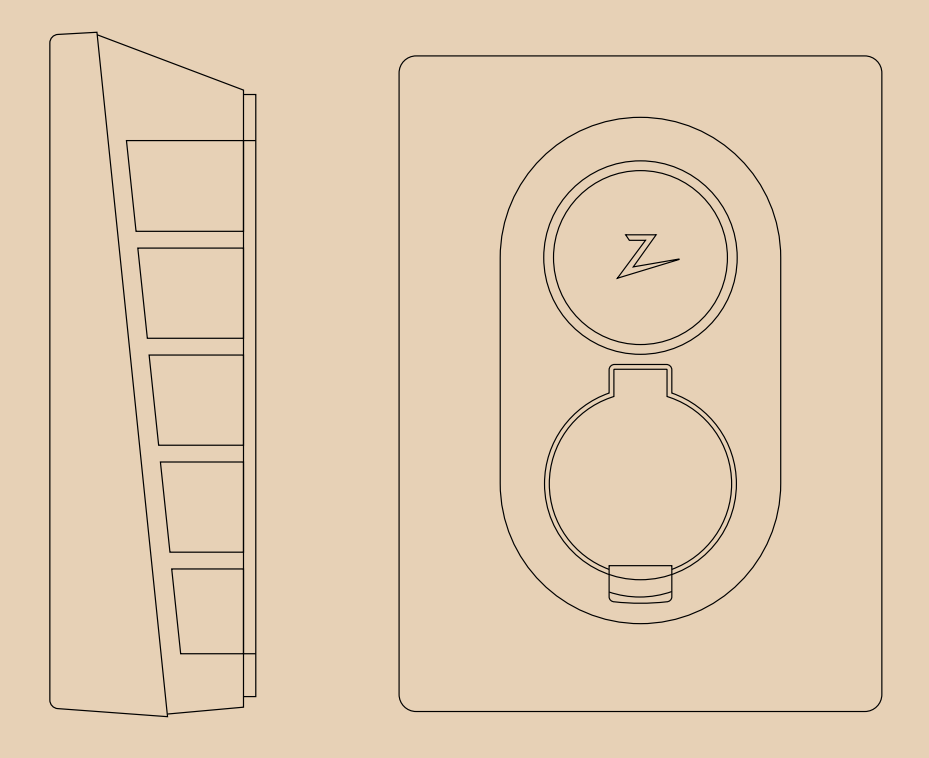

Zaptec Go

Installation Manual

# Zaptec Go works with any car

No matter what you drive or where you're going, Zaptec Go is the surest way to power your journey. Built on leading edge Norwegian green tech, we've created a charger, that's as smart on the inside as it is simple on the outside.

### Important information

Before using or maintaining this product, it is important to read the following safety instructions. Failure to follow and apply all the instructions and procedures covered in this quick guide will invalidate the guarantee and cause Zaptec Charger AS and direct partners to waive all liability and claims for compensation.

### WARNING!

- ! Read through the instructions carefully and familiarize yourself with the equipment before you start using it.
- ! This equipment must only be installed, repaired, and maintained by qualified personnel. Repairs must be carried out by Zaptec or a pre-approved workshop.
- ! All applicable local, regional, and national laws and regulations must be followed when installing, repairing, and maintaining the product.
- ! Do not install or use a product which is damaged in any way. See the information in the chapter on Support and Repairs.
- ! Only use approved cabling for the installation.
- ! Do not insert foreign objects into the Type 2 socket.
- ! Do not use high-pressure washers to clean the charger station. Follow the instructions in the chapter Storage and Maintenance.
- ! Avoid installing the charger in a location which is exposed to direct sunlight.
- ! Adapters are permissible A conversion adapter from the charger outlet must only be used if specified and approved by the vehicle manufacturer or charger producer
- ! Read the guarantee at zaptec.com/guarantee or contact Zaptec support and request a copy.

### Installing Zaptec Go

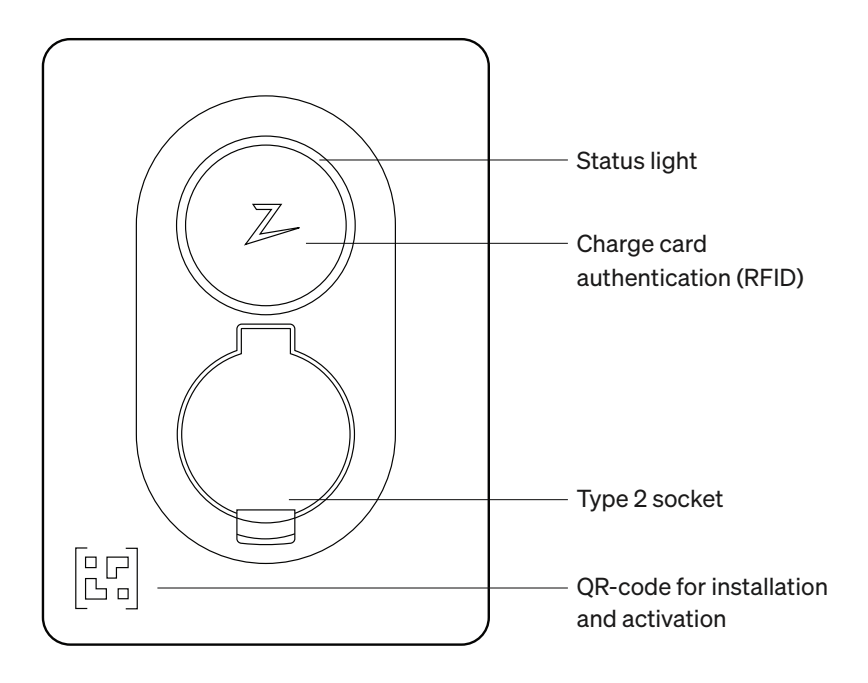

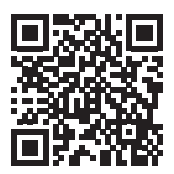

Scan here for the installation video

### Included in the box

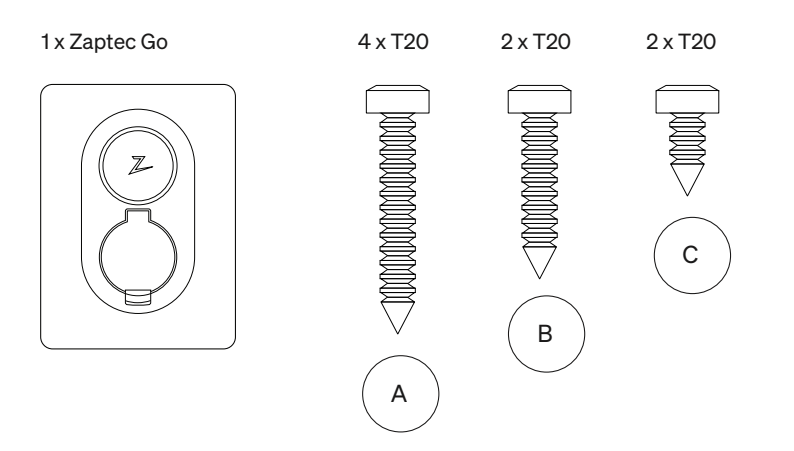

#### 3 x Cable seals

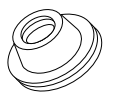

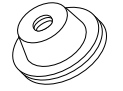

12-18 mm cable diameter

8-14 mm cable diameter

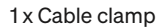

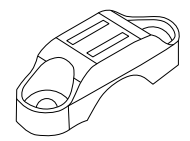

#### User Manual

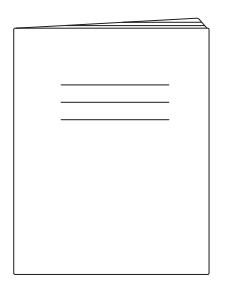

### Installation Manual

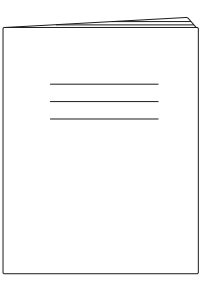

### 1. Remove the front cover

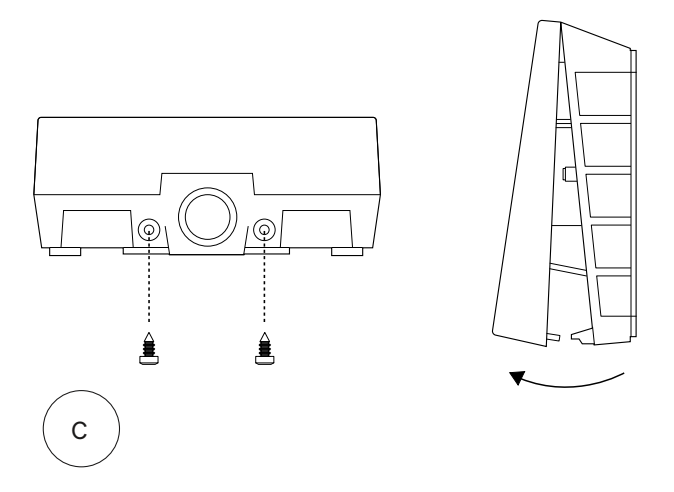

### 2. Mount the charging station

Using the built-in spirit level, make sure it's straight and at the appropriate height.

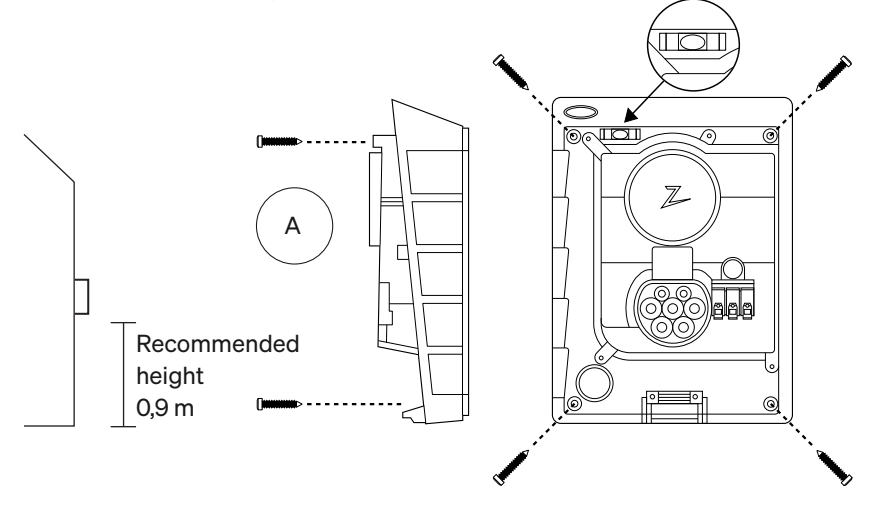

### 3. Connect the power cable

Choose between three entry options (top, back and bottom). Punch out the hole.

Carefully pull the terminal cover downwards to remove it. Do not pull it towards you. The cover is much easier to remove if you gently press on the retaining tab (through the hole by the configuration switch) while pulling downwards.

The Zaptec Go needs an upstream circuit breaker and dual pole RCD Type A

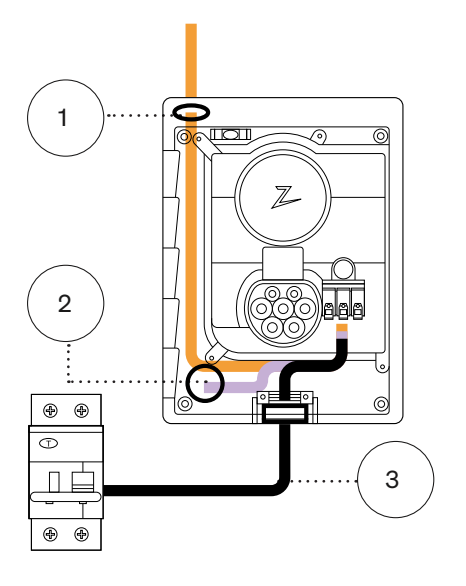

### 4. Secure cable

Prevent the cable from being dislocated by using the cable clamp and screws (max torque 3 Nm).

Use the cable seals to make the installation water resistant.

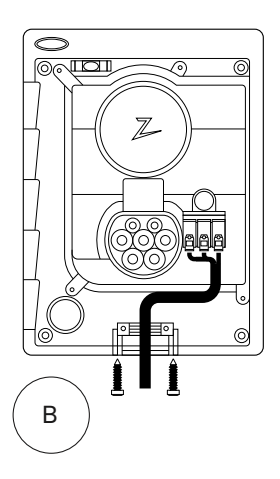

### 5. Electrical connection

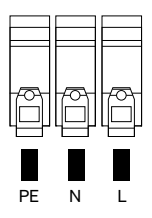

### Electrical wire dimensions

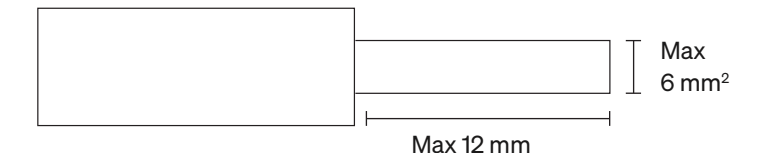

Connect all wires and firmly press down all levers as illustrated. When the wires are safely attached, replace the terminal cover and turn on the circuit breaker.

Ferrules are optional.

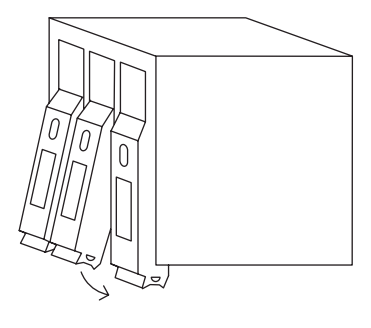

Click!

### 6. Configure charging station

Before you begin, install the Zaptec App from the App Store (iOS) or Google Play Store (Android) and make sure the Bluetooth on your phone is switched on.

When the Zaptec Go charger is switched on, the status indicator will be orange. This means it is ready to be configured.

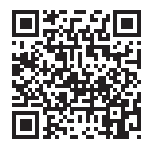

Scan here for the configuration video

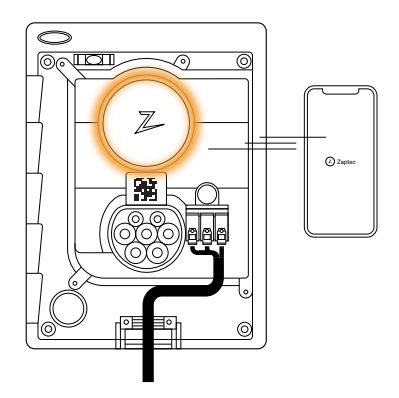

### To configure the Zaptec Go with a Zaptec account

- 1. Open the Zaptec app and log in with your Zaptec account
- 2. From the Home, tap the symbol •••
- 3. Select the "Install product" button
- 4. Scan the QR code located inside the charger
- 5. Set the installation details (circuit breaker size, maximum current and country)
- 6. If the settings are set correctly, tap **Finish**

### To configure the Zaptec Go without a Zaptec account

- 1. Open the Zaptec App
- 2. Tap "Install a charging station"
- 3. Scan the QR code that is located inside the charger
- 4. Set the installation details (circuit breaker size, maximum current and country)
- 5. If the settings are set correctly, tap **Finish**

### Switch configurations:

- 1 6 Amps
- 2 10 Amps
- 3 13 Amps
- 4 16 Amps
- 5 20 Amps
- 6 25 Amps
- 7 32 Amps
- 8 Not in use
- 9 Not in use
- 0 Unconfigured or configured with App

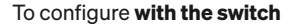

Zaptec recommends that you use the Zaptec App to configure the charger whenever possible. However, you can configure the charger without using the app by using the switch. Note that configuring this way will limit the functionality of the charger: • Circuit breaker value and available power for charging is set to the same value set by the switch

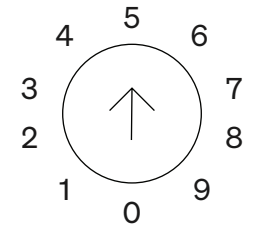

### 7. Confirm status indicator

Configuration is complete when the circular light (status indicator) changes from green to white.

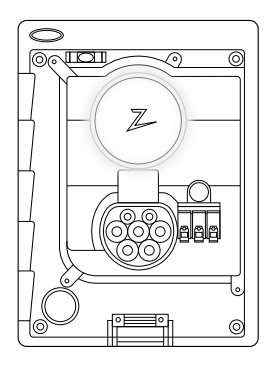

### 8. Mount the front cover

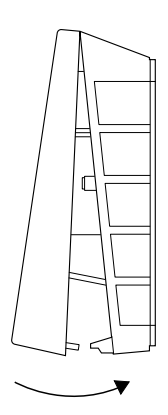

Secure and lock the front cover (max torque 1 Nm).

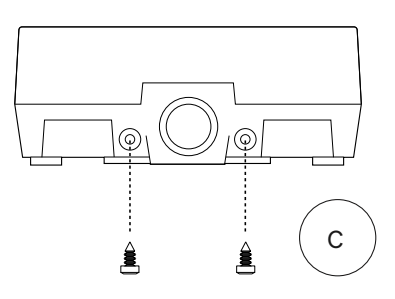

### 9. That's it!

If you have followed all the steps so far, then the Zaptec Go should be configured and online. Make sure you hand over the **User Manual** to the owner of the charger.

! Remind the owner that they should create a **Zaptec App account** to activate and connect to the Zaptec Go charger.

### 10. Install multiple chargers

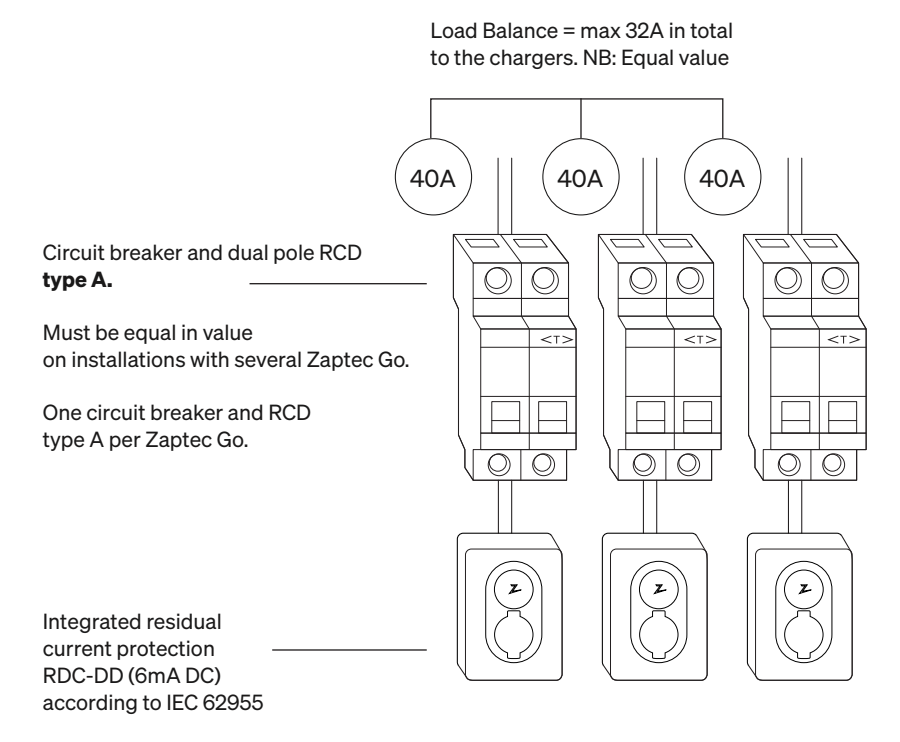

Integrated open PEN fault detection according to BS 7671:2018 Amendment 1:2020 clause 722.411.4.1 (iv)

### 11. Status light indicator

| $\bigcirc$ | No light | Check charger power.                                                                                                    |
|------------|----------|----------------------------------------------------------------------------------------------------|
| $\bigcirc$ | White    | The configuration is complete and the charger<br>is ready for the owner to start connecting and<br>activating it through their app. |
|            | Blue     | Charging.                                                                                                    |
|            | Green    | Charging complete or charging is waiting for scheduled start.                                                                       |
|            | Yellow   | Waiting for authorization<br>via Zaptec App or RFID.                                                                                |
|            | Orange   | Charger not configured.                                                                                                    |
|            | Red      | Error detected. Unplug vehicle and restart the charging station.                                                                    |
|            | Purple   | Updating firmware.<br>This normally takes a few minutes.                                                                            |

### 12. Support and repairs

If you discover an issue, please read the Troubleshooting section before contacting Zaptec Support, or visit **zaptec.com/support**.

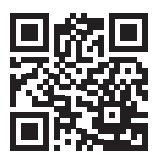

### 13. Troubleshooting

| The charging station<br>is not online (4G LTE-M) | <ul> <li>Inadequate network coverage.</li> <li>4G not activated on the charging station.</li> <li>4G base station not supporting LTE -M.</li> </ul>                                                                                                    |  |  |  |  |
|--------------------------------------------------|----------------------------------------------------------------------------------------------------|--|--|--|--|
| Unable to connect<br>to Wi-Fi                    | Check that the SSID (network name) and the<br>password for the Wi-Fi are correct. If the network<br>is not visible, you must check that the Wi-Fi access<br>point uses 2.4 GHz (5 GHz is not supported), and<br>that it uses channels between 1 and 11.<br>If the SSID is hidden, you must enter the SSID and<br>password manually using "Other" in the network list. |  |  |  |  |
| Charging does<br>not start                       | <ul> <li>If the status indicator is yellow, this is because it is waiting for authorization. Check if authorization is enabled.</li> <li>If it is green, then check that the charger is scheduled to charge* and has the correct current allocated in the Zaptec portal**.</li> </ul>                                                                                 |  |  |  |  |
|                                                  | *In accordance with UK Smart Charging legislation, the<br>charger is supplied pre-configured with a schedule that<br>prevents charging between 8am and 11am and 4pm and<br>10pm on weekdays. During these times, charging will be<br>paused. The schedule can be disabled or amended by<br>using Configure product in the Zaptec App.                                 |  |  |  |  |
|                                                  | **Zaptec Portal is the brains behind our smart charging infrastructure. It continuously monitors, balances, and optimizes the load between the various charging stations.                                                                                                    |  |  |  |  |
| The charging<br>is slow                          | The limitation on the charging effect will be<br>governed by the weakest of the following factors:<br>main power grid, the circuit breaker, charging cable,<br>On-Board Charger (OBC), Eco Mode (in selected<br>countries).                                                                                                    |  |  |  |  |
|                                                  | <ul> <li>Check the standalone current setting is set to the correct value by repeating the «Install Zaptec Go in the Zaptec App»</li> <li>Check the installation and charger power management settings in the Zaptec Portal. Read more on zendesk.zaptec.com</li> </ul>                                                                                               |  |  |  |  |

Zaptec Charger AS collects data from the product via the network. More information on our privacy guidelines can be found at zaptec.com/privacy.

### 14. Storage and Maintenance

## The product must be kept in a dry room with a stable temperature. The following periodic maintenance is recommended:

- Wipe down the charging station with a damp cloth.
- Check that the charging connector is free of all foreign materials.
- Check that the charging station has no external, physical damage. In the case of publicly accessible installations, an annual inspection

must be carried out by qualified personnel in accordance with Norwegian legislation and regulations.

In the case of publicly accessible installations, an annual inspection must be carried out by qualified personnel in accordance with local legislation and regulations.

### 15. Technical specifications

| Mechanical and installation |                                    |                                      |                           |      |      |  |  |  |
|-----------------------------|------------------------------------|--------------------------------------|---------------------------|------|------|--|--|--|
| PARAMETER                   | TEST CONDITION                     | MIN                                  | TYP                       | МАХ  | UNIT |  |  |  |
| Dimensions                  |                                    |                                      | H: 242<br>W: 180<br>D: 75 |      | mm   |  |  |  |
| Weight                      |                                    |                                      | 1.3                       |      | kg   |  |  |  |
| Altitude                    |                                    |                                      |                           | 2000 | m    |  |  |  |
| Input cable cross section   |                                    | 1.5                                  |                           | 6    | mm²  |  |  |  |
| Input cable diameter        |                                    | 9                                    |                           | 18.5 | mm   |  |  |  |
| Degree of protection IP54   |                                    |                                      |                           |      |      |  |  |  |
| Charging mode               | arging mode Mode 3, case B         |                                      |                           |      |      |  |  |  |
| Mechanical strength         |                                    | IK08                                 |                           |      |      |  |  |  |
| Pollution degree            | Installation environment           | 4                                    |                           |      |      |  |  |  |
| Support for ventilation     | According to<br>EN 61851-1 6.3.2.2 | No                                   |                           |      |      |  |  |  |
| Access                      | According to<br>EN 61851-1 5.4     | Restricted and non-restricted access |                           |      |      |  |  |  |

### 15. Technical specifications (continued)

| General                       |                   |     |     |     |      |  |  |  |
|-------------------------------|-------------------|-----|-----|-----|------|--|--|--|
| PARAMETER                     | TEST CONDITION    | MIN | TYP | МАХ | UNIT |  |  |  |
| Rated voltage (Un)            | Phase-Neutral     | 207 | 230 | 253 | V    |  |  |  |
|                               | Phase-Phase       | 360 | 400 | 440 |      |  |  |  |
| Rated current (In)            |                   |     | 32  |     | A    |  |  |  |
| Rated frequency               |                   |     | 50  |     | Hz   |  |  |  |
| Standby power consumption     |                   |     | 2   |     | W    |  |  |  |
| Ambient operating temperature |                   | -30 |     | 40  | °C   |  |  |  |
| Maximum charging power        | TN 1 phase @ 32 A |     | 7.4 |     | kW   |  |  |  |
| Protection class              |                   |     | I   |     |      |  |  |  |
| Overvoltage category          |                   |     | ш   |     |      |  |  |  |

| Connectivity                          |                                                  |  |  |  |  |  |
|---------------------------------------|--------------------------------------------------|--|--|--|--|--|
| PROTOCOL                              | SUPPORTED STANDARDS                              |  |  |  |  |  |
| 4G                                    | LTE Cat M1                                       |  |  |  |  |  |
| Wi-Fi 802.11b/g/n (2.4 GHz)           |                                                  |  |  |  |  |  |
| Bluetooth Bluetooth v4.2 (BR/EDR/BLE) |                                                  |  |  |  |  |  |
|                                       | ISO/IEC 14443 A (Type A, 13.56 MHz)              |  |  |  |  |  |
| RFID                                  | ISO/IEC 15693 Type A (Mifare Classic, 13.56 MHz) |  |  |  |  |  |
| OCPP                                  | 1.6J Core (cloud to cloud)                       |  |  |  |  |  |

| Integrated energy meter |                                         |     |      |     |      |  |  |  |
|-------------------------|-----------------------------------------|-----|------|-----|------|--|--|--|
| PARAMETER               | TEST CONDITION                          | MIN | TYP  | МАХ | UNIT |  |  |  |
| Accuracy                | Line voltage, current, and power factor |     | +/-3 |     | %    |  |  |  |

| Integrated RDC-DD                                       |        |     |       |     |      |  |  |  |
|---------------------------------------------------------|--------|-----|-------|-----|------|--|--|--|
| PARAMETER                                               | SYMBOL | MIN | TYP   | MAX | UNIT |  |  |  |
| Residual DC operating current                           | l∆dc   |     | 0.006 |     | А    |  |  |  |
| Operating characteristics RDC-DD according to IEC 62955 |        |     |       |     |      |  |  |  |
| Making and breaking capacity                            | Im     |     |       | 500 | А    |  |  |  |
| Residual making and breaking capacity                   | IΔm    |     |       | 500 | A    |  |  |  |
| Rated conditional short- circuit current                | Inc    |     |       | 3   | kA   |  |  |  |
| Rated conditional residual short-circuit current        | IΔc    |     |       | 3   | kA   |  |  |  |

| Upstream circuit breaker and RCD                                                        |        |     |      |     |      |  |  |
|-----------------------------------------------------------------------------------------|--------|-----|------|-----|------|--|--|
| PARAMETER                                                                               | SYMBOL | MIN | TYP  | MAX | UNIT |  |  |
| Residual operating current                                                              | l∆n    |     | 0.03 |     | А    |  |  |
| Rated current                                                                           | In     |     |      | 40  | А    |  |  |
| Operating characteristics Curve C with RCD Type A according to IEC/EN 61008-1 / 61009-1 |        |     |      |     |      |  |  |

| Integrated open PEN fault detection |                   |                                                                       |     |     |      |  |  |  |
|-------------------------------------|-------------------|-----------------------------------------------------------------------|-----|-----|------|--|--|--|
| PARAMETER                           | SYMBOL            | MIN                                                                   | ТҮР | MAX | UNIT |  |  |  |
| Operating charac-<br>teristics      |                   | According to BS 7671:2018 Amendment 1:2020<br>clause 722.411.4.1 (iv) |     |     |      |  |  |  |
| Operating voltage                   | Phase-<br>neutral | 207                                                                   |     | 253 | V    |  |  |  |

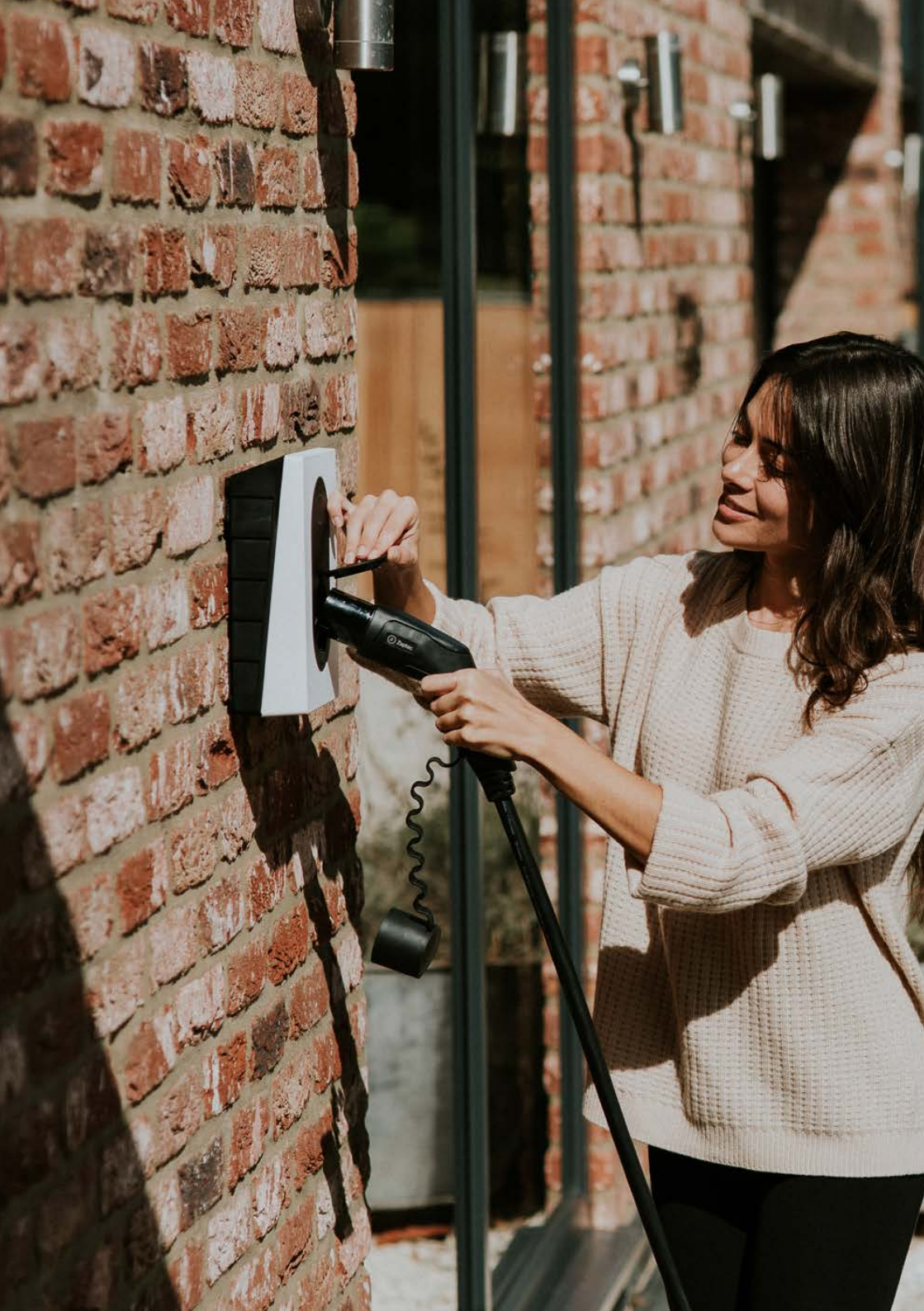

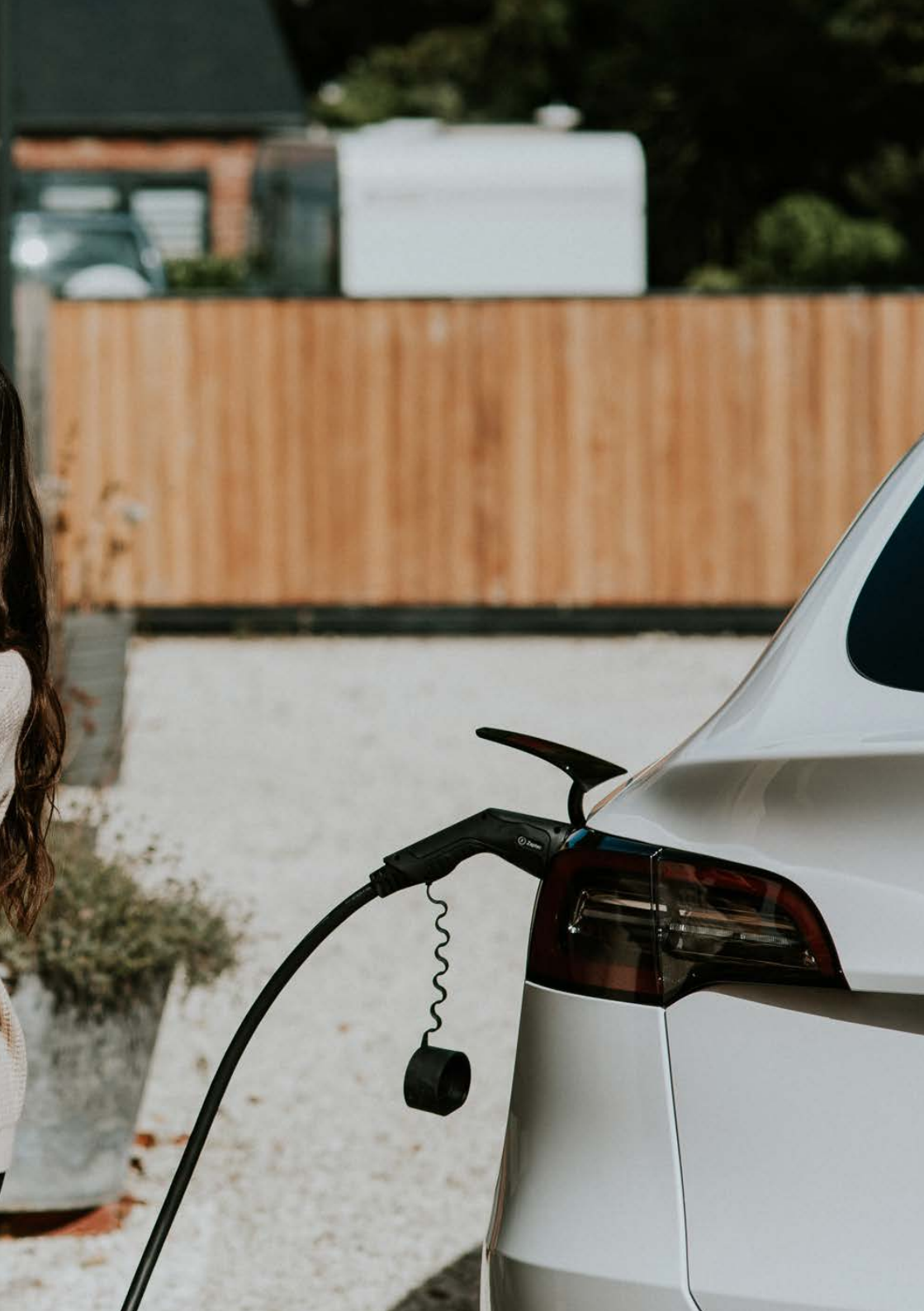

Zaptec Charger AS Professor Olav Hanssens vei 7A 4021 Stavanger Norway

Made in Norway

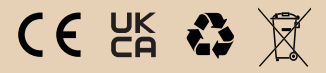

zaptec.com